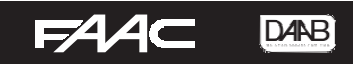

## APP för mobiltelefon

Appen kan dels användas för att administrera GSM-enheten istället för att göra det med PCprogrammet, men kan även användas för att öppna grinden av respektive användare. Appen hämtas fritt i Playbutik eller AppStore under namnet Gate Control PRO (Tell).

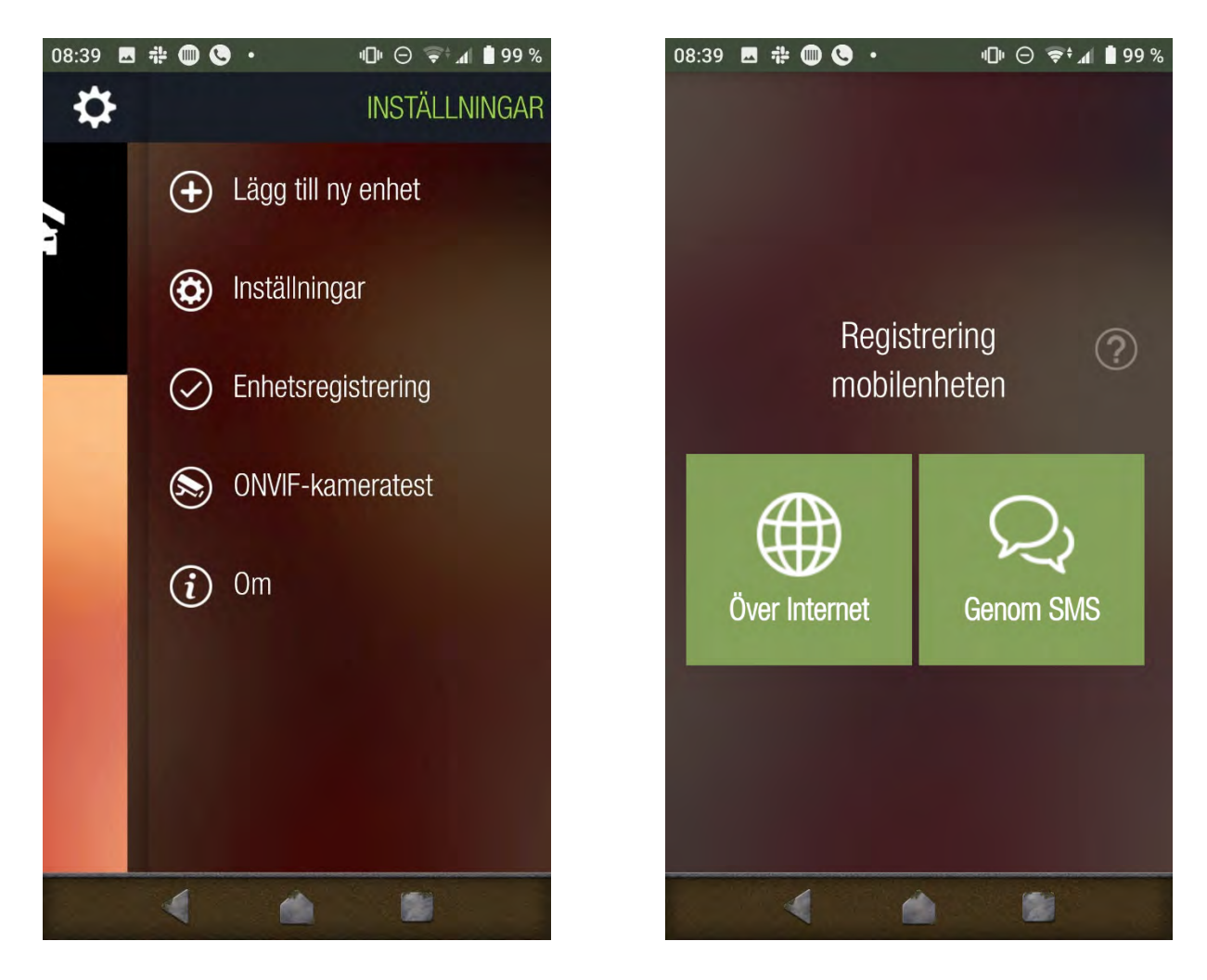

Ändra språk till Svenska under "Inställningar".

För att lägga till modulen i appen väljer man "Lägg till ny enhet" och väljer "Genom SMS" och trycker på Next.

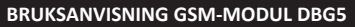

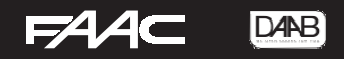

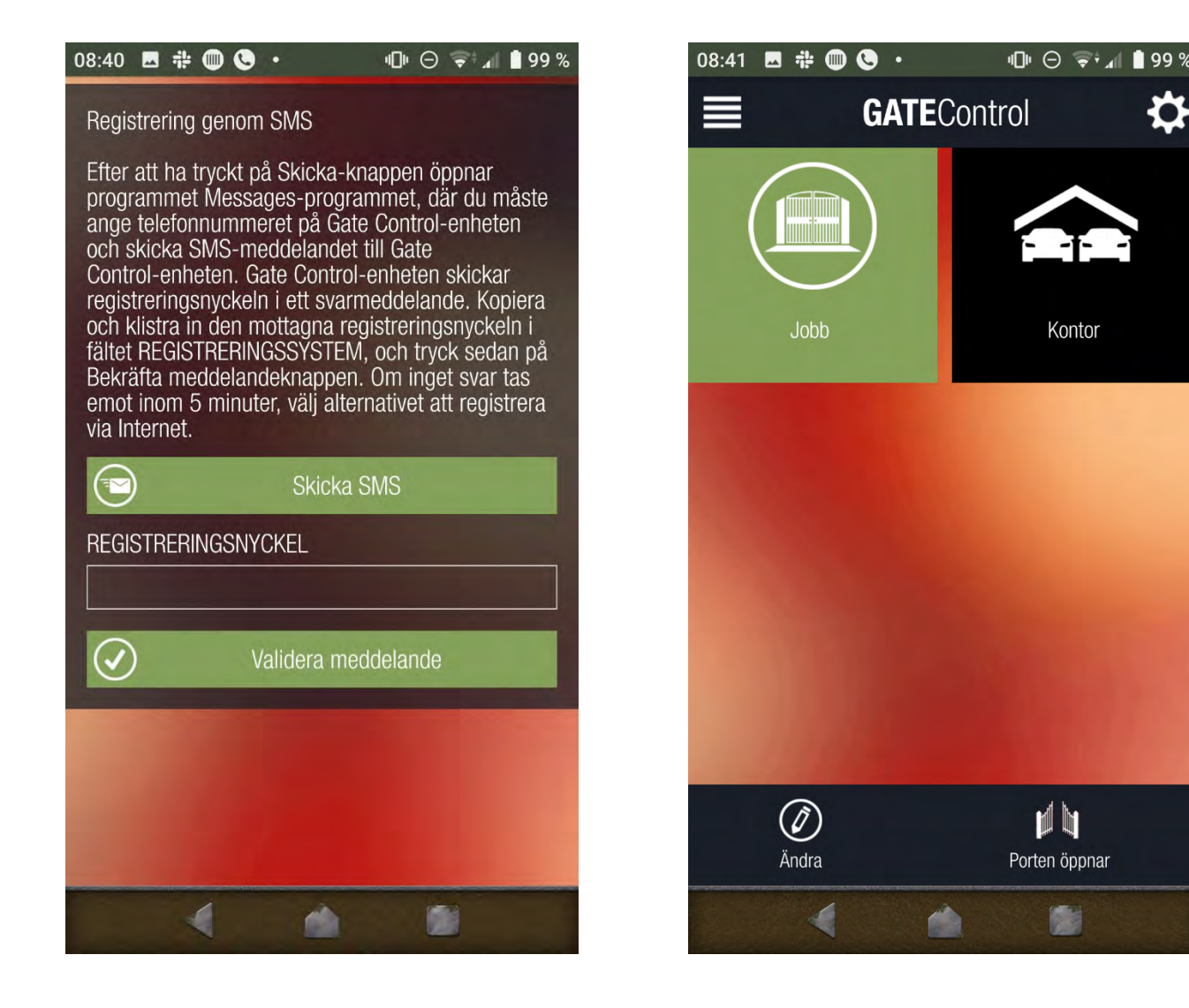

- Välj Skicka SMS
- Din app för att skicka SMS kommer att visas
- Skriv in telefonnumret på det SIM-kort som är installerat i modulen som mottagare.
- Invänta svar på ditt SMS
- Kopiera hela svaret och klistra in i rutan för Registreringnyckel och klicka på Validera meddelande.
- När processen är klar ser man en ny knapp i appen (Gate), ett snabbt tryck på den så visas den med grön bakgrund.
- Klickar man på "Porten öppnar" så öppnas porten/grinden, är man administratör får man en knapp längst upp till höger i appen som innehåller menyn för administrering.
- Ändra tex namn och symbol med tryck på "Ändra" för de olika symbolerna vid fler symboler i appen.